# 관리자 모드로 들어가는 방법 (크롬접속권장)

### 1. 로그인 접속

교육담당자 모드 사이트 : <u>http://admin.kiraedu.kr</u> 아이디 : 사업자등록번호 패스워드 : 사업자등록번호 뒷 5자리

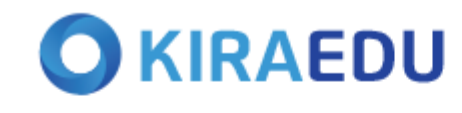

한국

| 포그힌       |
|-----------|
| ]/비밀번호 찾기 |
|           |

### 2. 관리자모드 클릭

|                                                   |                          |          |                    |               | 실시간상담     | 개인정보변경   | 관리자모드 | 로그아웃         |                                 |
|---------------------------------------------------|--------------------------|----------|--------------------|---------------|-----------|----------|-------|--------------|---------------------------------|
| KIRAEDU                                           | 한                        | 국안전교육기술원 | 교육 <mark>안내</mark> | 교육과정          | 인증방법      | 고객기      | 지원    | (문)<br>내 강의실 |                                 |
| 환영합니다.                                            | 로그아웃                     | ٠        | •                  |               |           |          |       |              |                                 |
| ····································              | ()<br>개인정보변경             |          | • •                |               | а.        |          |       |              | HRD-Net<br>'수강평'등록<br><br>수기读1년 |
| 공지사항 Notice                                       | +                        | <        | -                  |               |           | •        |       | >            | YETRA GANIE!                    |
| 고로나 관련 고객센터 눈동안데<br>코로나19 감염병위기경보 심각단계 상향으로 달라    | ·진… 2020-03-05           |          | 성희롱 예방교육 개인        | 정보보호교육 장애인 인식 | 개선교육 직정내고 | 물힘 방지 교육 |       | 6.           |                                 |
| 원격훈련 훈련생 인증시스템(OTP)를 도입 안내<br>설 연휴로 인한 업무 단축시간 안내 | 2020-02-27<br>2020-01-21 |          |                    |               |           |          |       | $\neq$       | 진도율 반영이<br>안돼요!                 |
| [긴급 공지] 내부 회선 문제로 인한 전화 장애                        | 2019-12-11               |          |                    | EXCLUSIVE NEW | SCAST     |          |       |              |                                 |
|                                                   |                          |          |                    |               |           |          |       |              | 중영상이<br>안 보여요!                  |
| BEST 추천 콘텐츠<br>BEST Suggest Contents              |                          |          |                    |               |           |          |       |              |                                 |
|                                                   |                          |          |                    |               |           |          |       |              | 페이지가<br>안 넘어가요!                 |

### 3. 수강관리 클릭

### KIRAEDU 관리자 시스템

|            | 수강관리    | 수료증                        |            |     |
|------------|---------|----------------------------|------------|-----|
| 님          | 공지사항    |                            |            |     |
| 등급 [교육담당자] |         | 제목                         | 작성일        | 조회수 |
| 로그아웃       | 코로나 관련  | 고객센터 운영안내                  | 2020-03-06 | 339 |
|            | 코로나19 김 | t염병위기경보 심각단계 상향으로 달라진 행동수칙 | 2020-03-05 | 172 |
|            | 원격훈련 훈  | 련생 인증시스템(OTP)를 도입 안내       | 2020-02-27 | 357 |
|            | 설 연휴로 인 | !한 업무 단축시간 안내              | 2020-01-21 | 548 |
|            | [긴급 공지] | 내부 회선 문제로 인한 전화 장애         | 2019-12-11 | 116 |
|            |         |                            | 11         |     |

### 4. 정보입력 후 검색

#### KIRAEDU 관리자 시스템

|            | 수강관리     |            |                                                                  |           |             |               |           |            |                            |
|------------|----------|------------|------------------------------------------------------------------|-----------|-------------|---------------|-----------|------------|----------------------------|
|            | Q        | ◉ 기간검색 ㅣ ( | ▶ 사업주검색 2020년 ✔ 10월 ✔ 2020-10-15~2020-11-14 ♥                    | • 회사명     | 통합 법정필수교    | 육(ver.2020) 🗸 |           |            |                            |
| 등급 [교육담당자] |          | 이름,ID 수강   | 생 🗸 전도율 🛛 % ~ 🔤 9                                                | 6 첨삭정렬 전체 | ✔ 수료여부 전체   | ▶ 환급여부 전체     | ✔ 부서      |            |                            |
| 로그아웃       |          | 과정명        |                                                                  |           |             |               |           |            |                            |
| 수강관리       |          | 중간평가 전체    | ✔ 최종평가 전체 ✔ 과제                                                   | 전체        | ✔ 모사답안 전체   | ♥ 페이지수 10개 ♥  | 엑셀 다운로드   |            |                            |
|            |          |            |                                                                  |           | 검색          |               |           |            |                            |
|            | 번호/구분    | ID<br>이름   | 과정명<br>수강기간                                                      | 진도율       | 중간평가<br>응시일 | 최종평가<br>응시일   | 과제<br>제출일 | 총점<br>수료여부 | 사업주<br>(현재 영업담당자와 다를 수 있음) |
|            | 5<br>비환급 |            | 통합 법정필수교육(ver.2020)<br>2020-10-15 ~ 2020-11-14<br>HRD 실시회차 : 비환급 | 0%        | 평가없음        | 평가 없음         | 과제 없음     | 진행중        |                            |
|            | 4<br>비환급 |            | 통합 법정필수교육(ver.2020)<br>2020-10-15 ~ 2020-11-14<br>HRD 실시회차 : 비환급 | 100%      | 평가없음        | 평가 없음         | 과제 없음     | 진행중        |                            |
|            | 3<br>비환급 | 이름         | 통합 법정필수교육(ver.2020)<br>2020-10-15 ~ 2020-11-14<br>HRD 실시회차 : 비환급 | 25%       | 평가없음        | 평가 없음         | 과계 없음     | 진행중        | 회사명                        |
|            | 2<br>비환급 |            | 통합 법정필수교육(ver.2020)<br>2020-10-15 ~ 2020-11-14<br>HRD 실시회차 : 비환급 | 11%       | 평가없음        | 평가 없음         | 과제 없음     | 진행중        |                            |
| 1<br>비환    | 1<br>비환급 |            | 통합 법정필수교육(ver.2020)<br>2020-10-15 ~ 2020-11-14<br>HRD 실시회차 : 비환급 | 100%      | 평가없음        | 평가 없음         | 과계 없음     | 진행중        |                            |

## 수료증 출력 방법 (크롬 접속 권장)

### 1. 수료증 클릭

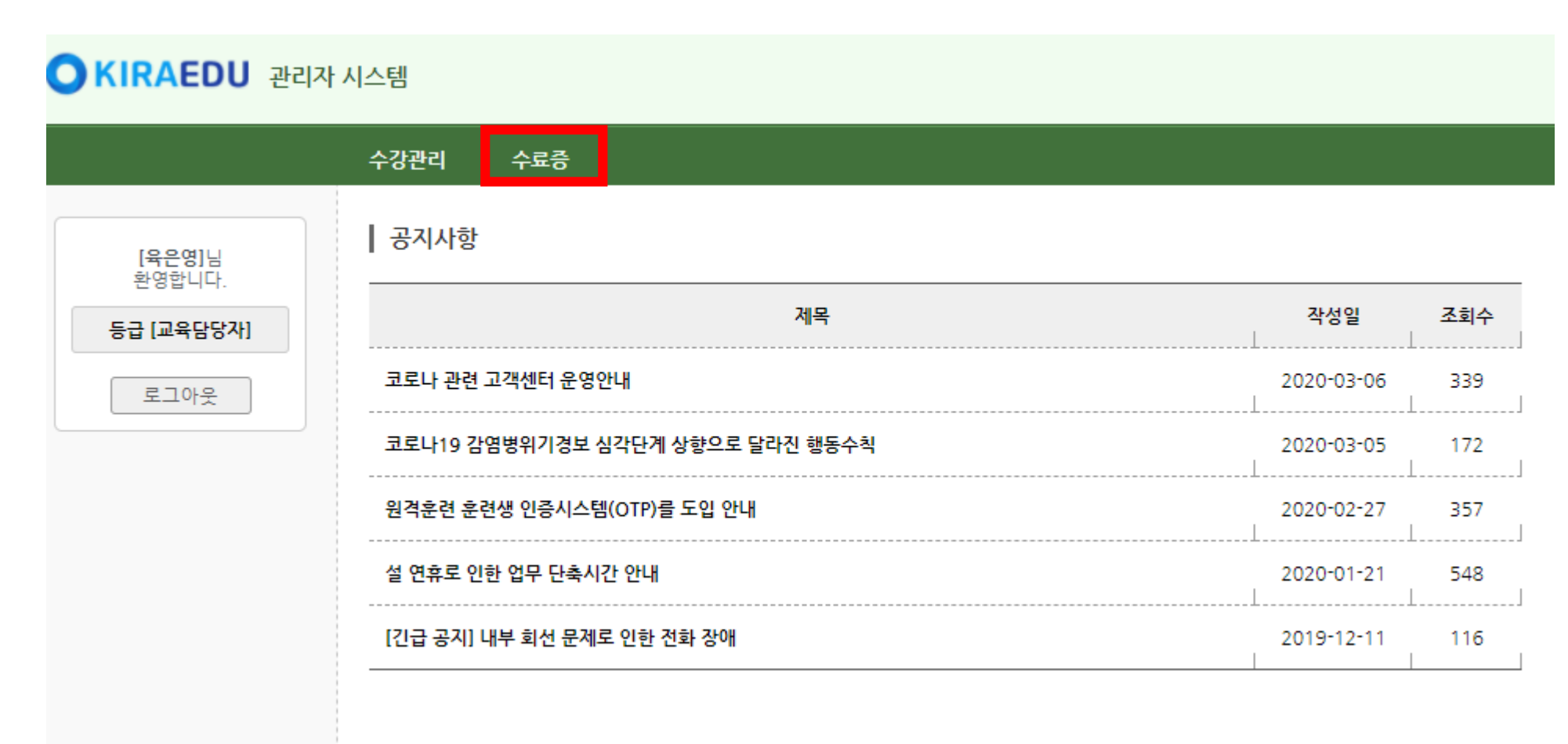

### 2. 사업주 검색 클릭 후 회사명 및 기간 설정 -맨 위 보고서 및 수료증 클릭 (빨간색 표시 버튼 클릭)

#### KIRAEDU 관리자 시스템 수강관리 수료증 담당자 이름 Q 회사명 회사명 ○ 기간검색 | ● 사업주검색 등급 [교육담당자] 수료결과보고서 번호 수강기간 과정명 교육비 최종 환급액 수강인원 수료인원 교육이수증 수료증 로그아웃 보고서 수료증 기간 이수증 1 수료증 회사명 175,560 환급:2 환급 : 1 이수증 수료증 보고서 의료서비스 실전 직무교육 79.002 회사명 0 0 비환급(평가없음):3 비환급(평가없음):3 이수증 수료증 보고서 병원종사자를 위한 통합 법정필수교육 회사명 이수증 보고서 긴급복지지원 신고 의무자 교육 비환급(평가없음):3 비환급(평가없음):3 수료증 0 0

1

### 3. 수료증 파일에서 대상을 pdf 저장으로 설정 후 원하는 위치에 저장

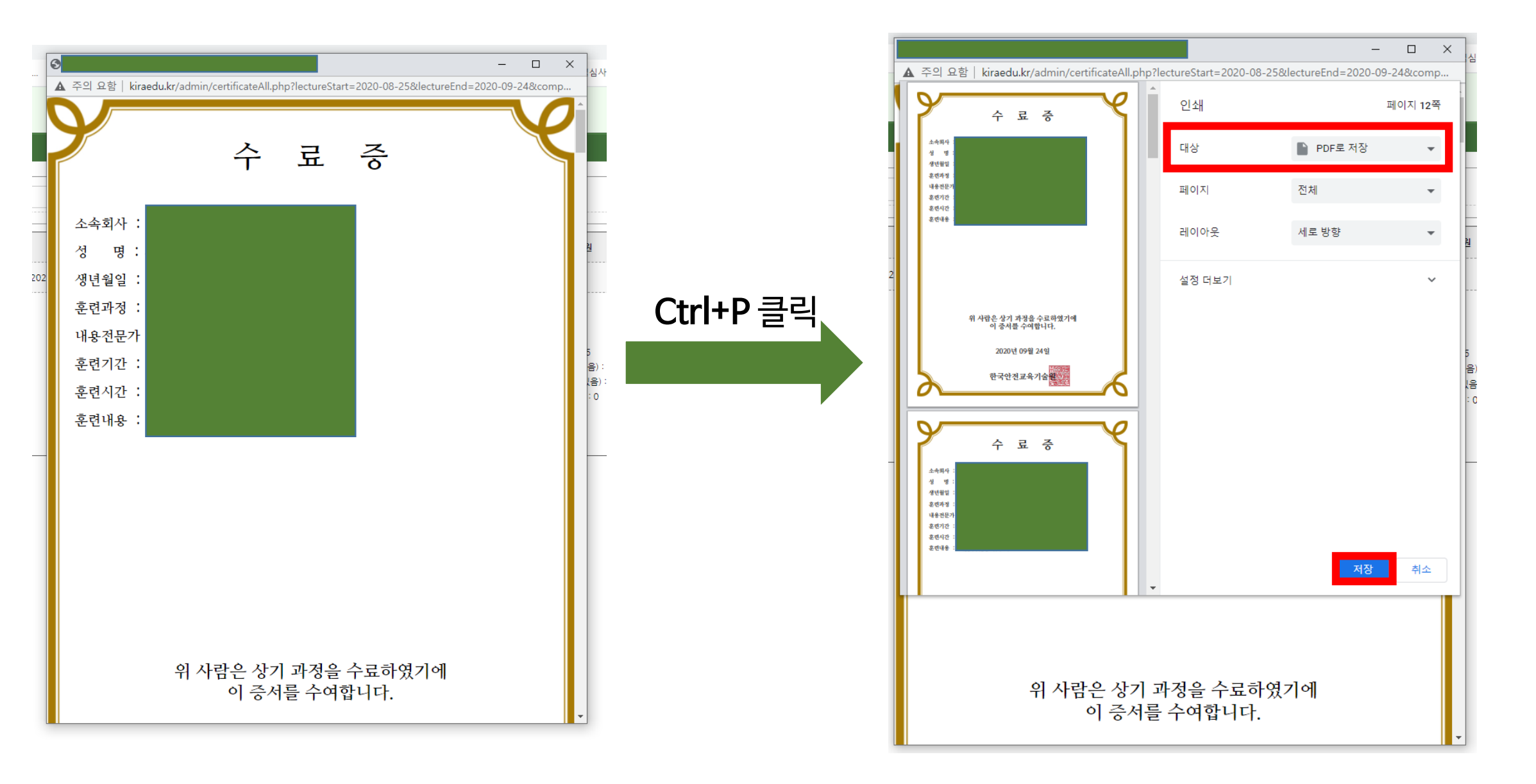

※ 익스플로러로 접속시 바로 인쇄 출력

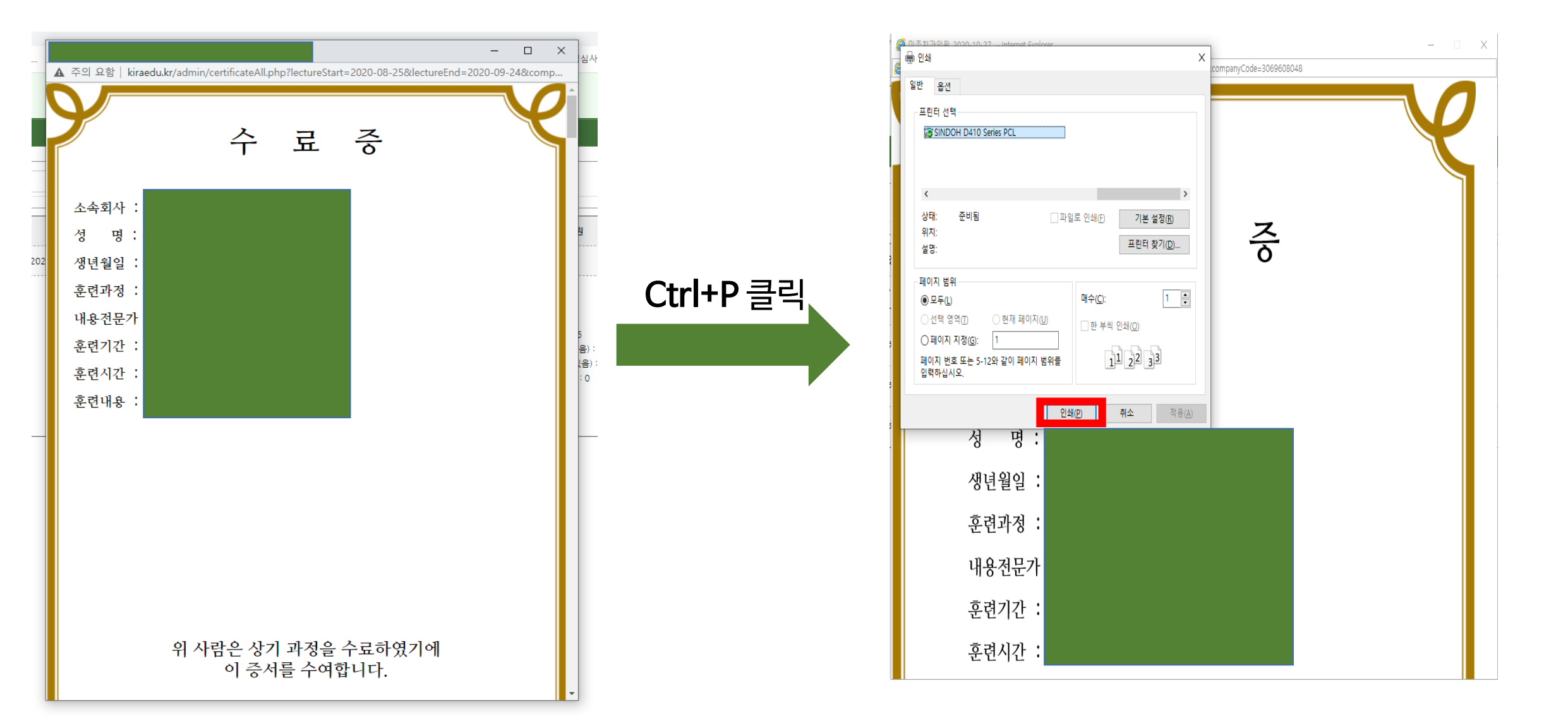